## POUR LANCER UNE AUDIOCONFERENCE AVEC OVH

<u>NB</u> : L'audioconférence n'est possible que dans les 24h qui suivent.

## 1 - SE RENDRE SUR LA PAGE DE RÉSERVATION DU SITE OVH

Le plus simple est de taper " audioconférence ovh " dans votre moteur de recherche et de cliquer sur le premier lien proposé. Vous arrivez alors sur l'une de ces deux pages :

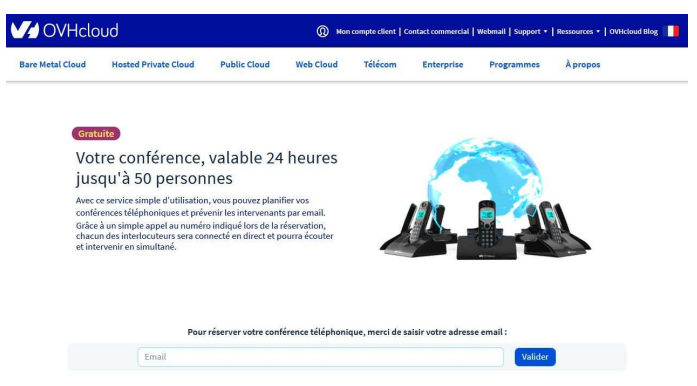

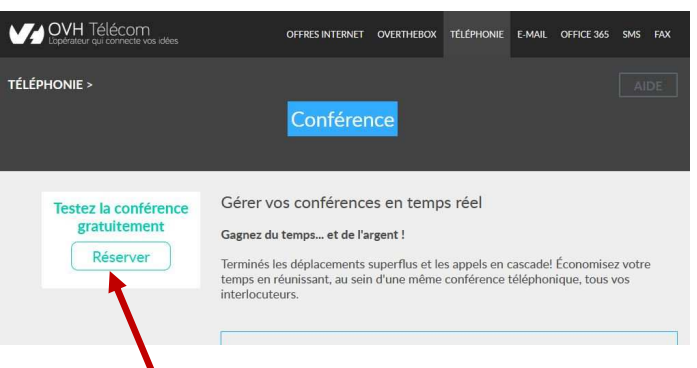

Dans ce cas, cliquer sur le bouton "Réserver " qui vous amène à la page de réservation.

Votre conférence téléphonique est réservée et disponible !

09 72 12 34 5

Dans ce cas, vous êtes déjà sur la page de réservation ! Pour la prochaine fois, **mettez cette page dans vos favoris.** 

## 2 - RÉSERVER VOTRE AUDIOCONFÉRENCE

- Taper l'adresse de courrier électronique à laquelle vous souhaitez recevoir les détails sur votre audioconférence puis, cliquer sur le bouton " Valider "; Vous obtenez : ... et vous pouvez quitter le site OVH.
- 2) Vous recevez alors le courriel ci-dessous qui vous permettra d'informer tous les participants

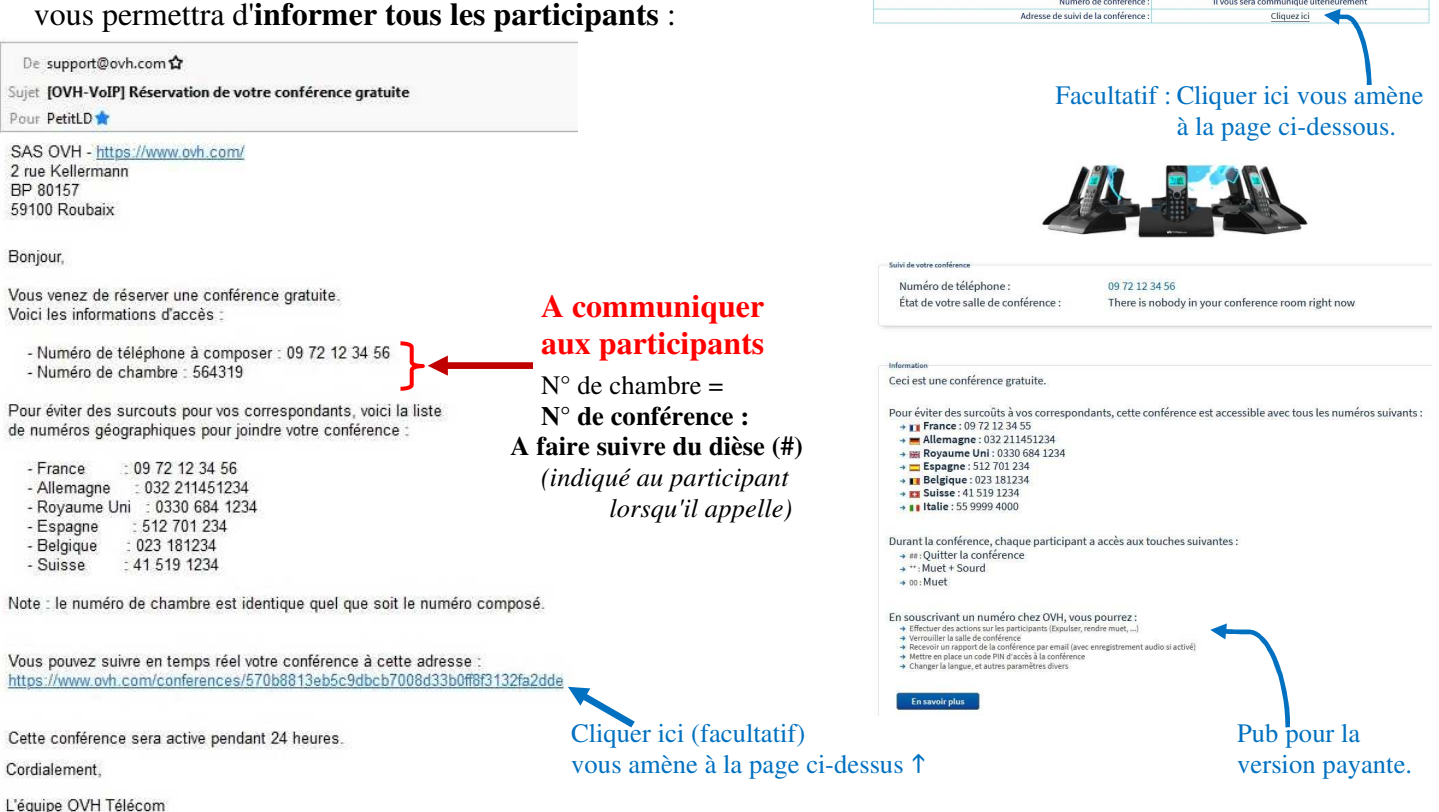

## 3 - VOUS SOUHAITEZ PASSER PAR LA PAGE D'ACCUEIL DU SITE OVH

Taper l'adresse <u>www.ovh.com</u> dans votre navigateur Internet (← ou cliquez sur le lien de ce document) qui vous amène sur la page d'accueil du site OVH :

| V/ OVHcloud                                                | Mon compte client   Contact commercial   Webmail   S              | upport 🔻   Ressources 👻   OVHcloud Blog |
|------------------------------------------------------------|-------------------------------------------------------------------|-----------------------------------------|
| Bare Metal Cloud Hosted Private Cloud Public Clo           | ud Web Cloud <b>Télécom</b> Enterprise Program                    | nmes À propos                           |
| Télécom                                                    | Découvrir Télécom                                                 | Accès rapide                            |
| Fibre & Accès Haut Débit                                   | OverTheBox                                                        | Testez mon éligibilité internet         |
| La connexion performante de votre entreprise<br>Téléphonie | Agrégation et sécurisation de liens internet<br>Offres Opérateurs | Créer une campagne SMS<br>Marketing     |
| Solutions pro de téléphonie et standards                   | Gérez de grands volumes d'appels téléphoniques                    | Envoyez vos SMS à l'international       |
| SMS                                                        | Fax                                                               | Choisir un téléphone IP                 |
| Communiquez avec simplicité et rapidité en toute sécurité  | L'envoi fiabilisé et performant de vos campagnes                  | Lancer une audioconférence              |
|                                                            | (2)                                                               |                                         |

Sélectionner le menu "Télécom " (1) puis cliquer sur le lien "Lancer une audioconférence " (2). Cela vous amène à la page de réservation (suite au §2).